Taller 7: Mensajes y Notificaciones

|              | Crear up Broyacto "Empty Activity" (Lallingd E 0)                 |  |
|--------------|-------------------------------------------------------------------|--|
| •            | Crear un Proyecto Empty Activity (Lompod 5.0)                     |  |
| $\checkmark$ | Insertar los siguientes componentes:                              |  |
| $\checkmark$ | 6 Button                                                          |  |
| $\checkmark$ | Implementar un programa que permita conocer                       |  |
| $\checkmark$ | el uso de avisos y mensajes de alertas.                           |  |
| $\checkmark$ | ReaLIzar un ejemplo del usos de mensajes de alerta X              |  |
| $\checkmark$ | Agregar un AVD (Virtual Device) para correr la app móvil (optimo) |  |
| $\checkmark$ | Compilar y Revisar Errores.                                       |  |
| $\checkmark$ |                                                                   |  |

| r07                            |                                                                |
|--------------------------------|----------------------------------------------------------------|
|                                | Este mensaje dura un segundo en la<br>pantalla del dispositivo |
| MENSAJE DE AVISO 1             |                                                                |
| MENSAJE DE AVISO 2             | Este es un mensaje de alerta 1                                 |
|                                |                                                                |
| MENSAJE DE BÁSICO              | ALERTA                                                         |
| MENSAJE DE ALERTA CON TITULO   | Este es un mensaje de alerta, con Titulo                       |
|                                |                                                                |
| MENSAJE DE ALERTA CON ICONO    |                                                                |
|                                | Este es un mensaje de alerta, con Titulo                       |
| MENSAJE DE ALERTA CON OPCIONES |                                                                |
|                                | <b>AVISO</b>                                                   |
| ×                              | Desea instalar el programa                                     |

## PROCEDIMIENTO

Implementacion con los eventos setOnClickListener(new View setOnClickListener).....

Declarar variables propias

Button btn1,btn2,btn3,btn4,btn5,btn6,btn7;

Asociar variables a componentes gráficos

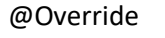

```
protected void onCreate(Bundle savedInstanceState) {
  super.onCreate(savedInstanceState);
  setContentView(R.layout.activity_main);
  btn1 = (Button) findViewById(R.id.button);
  btn2 = (Button) findViewById(R.id.button2);
  btn3 = (Button) findViewById(R.id.button3);
  btn4 = (Button) findViewById(R.id.button4);
  btn5 = (Button) findViewById(R.id.button5);
  btn6 = (Button) findViewById(R.id.button6);
  btn7 = (Button) findViewById(R.id.button7);
```

Poner el código para cada botón antes de las 2 llaves }} Usar eventyos propios para cada Boton setOnListener

### **BOTON 1**

```
btn1.setOnClickListener(new View.OnClickListener() {
    @Override
    public void onClick(View v) {
        Toast.makeText(getApplicationContext(),"Este mensaje dura medio segundo en la
    pantalla del dispositivo", Toast.LENGTH_SHORT).show();
```

} });

# BOTON 2

```
btn2.setOnClickListener(new View.OnClickListener() {
    @Override
    public void onClick(View v) {
        Toast.makeText(getApplicationContext(),"Este mensaje dura un segundo en la
pantalla del dispositivo", Toast.LENGTH_SHORT).show();
    }
```

});

## BOTON 3

```
btn3.setOnClickListener(new View.OnClickListener() {
@Override
public void onClick(View v) {
```

AlertDialog.Builder alerta = new AlertDialog.Builder(MainActivity.this);

alerta.setMessage("Este es un mensaje de alerta 1"); alerta.show();

```
}
});
```

# **BOTON 4**

```
btn4.setOnClickListener(new View.OnClickListener() {
    @Override
    public void onClick(View v) {
        AlertDialog.Builder alerta = new AlertDialog.Builder(MainActivity.this);
    }
}
```

```
alerta.setTitle("ALERTA");
alerta.setMessage("Este es un mensaje de alerta, con Titulo");
alerta.show();
```

} });

# BOTON 5

```
btn5.setOnClickListener(new View.OnClickListener() {
@Override
public void onClick(View v) {
```

AlertDialog.Builder alerta = new AlertDialog.Builder(MainActivity.this);

```
alerta.setTitle("ALERTA");
alerta.setMessage("Este es un mensaje de alerta, con Titulo")
        .setIcon(android.R.drawable.ic_dialog_alert);
alerta.show();
```

} });

# BOTON 6

```
btn6.setOnClickListener(new View.OnClickListener() {
  @Override
  public void onClick(View v) {
```

AlertDialog.Builder alerta = new AlertDialog.Builder(MainActivity.this);

```
alerta.setTitle("AVISO");
alerta.setMessage("Desea instalar el programa")
.setIcon(android.R.drawable.ic_dialog_info)
```

```
.setCancelable(false)
```

```
.setPositiveButton("SI", new DialogInterface.OnClickListener() {
            @Override
           public void onClick(DialogInterface dialog, int which) {
           }
         })
         .setNegativeButton("NO", new DialogInterface.OnClickListener() {
            @Override
           public void onClick(DialogInterface dialog, int which) {
           }
         });
     alerta.show();
  }
});
BOTON 7 CERRAR X
btn7.setOnClickListener(new View.OnClickListener() {
   @Override
   public void onClick(View v) {
     AlertDialog.Builder alerta = new AlertDialog.Builder(MainActivity.this);
     alerta.setTitle("AVISO");
     alerta.setMessage("Desea salir de la aplicación")
         .setIcon(android.R.drawable.ic_dialog_alert)
         .setCancelable(false)
         .setPositiveButton("SI", new DialogInterface.OnClickListener() {
            @Override
            public void onClick(DialogInterface dialog, int which) {
              System.exit(0);
           }
         })
         .setNegativeButton("NO", new DialogInterface.OnClickListener() {
           @Override
            public void onClick(DialogInterface dialog, int which) {
           }
         });
     alerta.show();
```

} });

////notificación snack

Snackbar.*make*(view, "Replace with your own action", Snackbar.*LENGTH\_LONG*) .setAction("Action", null).show();

# Taller 8: Estructuras de Control Condicionales "IF" (MANEJO DE SPINNER)

| REQUERIMIENTOS |                                                                                      |  |  |  |
|----------------|--------------------------------------------------------------------------------------|--|--|--|
| $\checkmark$   | Crear un Proyecto "Empty Activity" (Lollipod 5.0)                                    |  |  |  |
| $\checkmark$   | Insertar los siguientes componentes:                                                 |  |  |  |
|                | <ul> <li>5 TextView (labels)</li> </ul>                                              |  |  |  |
|                | <ul> <li>2 plainText ( edit tex - number)</li> </ul>                                 |  |  |  |
|                | <ul> <li>1 Spinner (grupo Container)</li> </ul>                                      |  |  |  |
|                | o 3 Buttons                                                                          |  |  |  |
| $\checkmark$   | $\checkmark$ Implementar un programa que permita realizar las operaciones indicadas, |  |  |  |
|                | seleccionada desde un desplegable (spinner).                                         |  |  |  |
| $\checkmark$   | Explicar y conocer el uso del componente spinner                                     |  |  |  |
| $\checkmark$   | Hacer énfasis en las estructuras de control-condiconal                               |  |  |  |
| $\checkmark$   | Usar avisos o mensajes de alerta para controlar errores.                             |  |  |  |
| $\checkmark$   | Agregar un AVD (Virtual Device) para correr la app móvil (optimo)                    |  |  |  |
| $\checkmark$   | Compilar y Revisar Errores.                                                          |  |  |  |

| LAS<br>Taller08          |                                 |
|--------------------------|---------------------------------|
|                          | Escoja la Operación:            |
| OPERACIONES              | sumar                           |
|                          | restar                          |
| Valor 1:                 | multiplicar                     |
| #.#                      | dividir                         |
| Valor 2:                 |                                 |
| #.#                      |                                 |
|                          | ESTRUCTURA DE CONTROL - IF      |
| Seleccione la Operación: | OPERACIONES BÁSICAS<br>Valor 1: |
| Sumar 👻                  | #.#<br>Valor 2:                 |
|                          | <u>#.#</u>                      |
| CALCULAR                 | Escoja la Operación:<br>sumar   |
|                          | CALCULAR<br>Resultado:          |
| Resultado:               | Lawar                           |
| DEGET                    | SALIR                           |
| REDET                    |                                 |

PROCEDIMIENTO

#### Declarar variables propias

Button btn1,btn2, btnsalir; TextView lbl1, lbl2 ,lbl3 ,lbl4 , lblresultado; EditText txt1, txt2; Spinner spn1; @Override

#### Asociar variables a componentes gráficos

//titulo

getSupportActionBar().setTitle("ESTRUCTURA DE CONTROL - IF");

#### //LOGICA VS GRAFICA

btn1=(Button)findViewByld(R.id.button); btn2=(Button)findViewByld(R.id.button2); btnsalir =(Button)findViewByld(R.id.button3);

lbl1 =(TextView)findViewByld(R.id.textView); lbl2 =(TextView)findViewByld(R.id.textView2); lbl3 =(TextView)findViewByld(R.id.textView3); lbl4 =(TextView)findViewByld(R.id.textView4); lblresultado =(TextView)findViewByld(R.id.textView5);

txt1=(EditText)findViewById(R.id.editTextNumber); txt2=(EditText)findViewById(R.id.editTextNumber2);

spn1 = (Spinner)findViewById(R.id.spinner);

#### //cargar datos en el spinner

```
String [] operaciones = {"sumar", "restar", "multiplicar", "dividir"};
ArrayAdapter <String> adapter = new
ArrayAdapter<String>(MainActivity.this,R.layout.support_simple_spinner_dropdown_item,operaciones);
spn1.setAdapter(adapter);
```

Implementacion con los eventos setOnClickListener(new View setOnClickListener).....

## **BOTON 1**

btn1.setOnClickListener(new View.OnClickListener() {
 @Override
 public void onClick(View v) {

```
float x1,x2,resul;
if( (txt1.getText().toString().equals("")) || (txt2.getText().toString().equals("")))
{
  Toast.makeText(MainActivity.this,"Existen campos vacios!!",Toast.LENGTH_SHORT).show();
  lblresultado.setText("Resultado:");
}
else
{
  x1 = Float.valueOf(txt1.getText().toString());
  x2 = Float.valueOf(txt2.getText().toString());
  //operacion suma
  if(spn1.getSelectedItem().toString().equals("sumar"))
  {
    resul = x1+x2;
    lblresultado.setText("Resultado: "+resul);
    //deshabilito
    txt1.setEnabled(false);
    txt2.setEnabled(false);
    btn1.setEnabled(false);
    btn2.setEnabled(true);
  }
  //operacion resta
  if(spn1.getSelectedItem().toString().equals("restar"))
  {
    resul = x1-x2;
    lblresultado.setText("Resultado: "+resul);
    //deshabilito
    txt1.setEnabled(false);
    txt2.setEnabled(false);
    btn1.setEnabled(false);
    btn2.setEnabled(true);
  }
  //operacion multiplicacion
  if(spn1.getSelectedItem().toString().equals("multiplicar"))
  {
    resul = x1*x2;
    lblresultado.setText("Resultado: "+resul);
    //deshabilito
    txt1.setEnabled(false);
    txt2.setEnabled(false);
    btn1.setEnabled(false);
    btn2.setEnabled(true);
  }
  //operacion division
  if(spn1.getSelectedItem().toString().equals("dividir"))
  {
   if(txt2.getText().toString().equals("0"))
   {
```

Toast.makeText(MainActivity.this,"Imposible operar con divisor 0",Toast.LENGTH\_SHORT).show();

```
lblresultado.setText("");
          }
          else
          {
            resul = x1/x2;
            lblresultado.setText("Resultado: "+resul);
            //deshabilito
            txt1.setEnabled(false);
            txt2.setEnabled(false);
            btn1.setEnabled(false);
            btn2.setEnabled(true);
          }
         }
       }
      }
   });
BOTON 2 – limpiar
btn2.setOnClickListener(new View.OnClickListener() {
       @Override
       public void onClick(View v) {
         txt1.setText("");
         txt2.setText("");
         lblresultado.setText("Resultado:");
         txt1.setEnabled(true);
         txt1.requestFocus();
         txt1.setEnabled(true);
         btn1.setEnabled(true);
         btn2.setEnabled(false);
      }
    });
BOTON 2 – SALIR
//boton salir
    btnsalir.setOnClickListener(new View.OnClickListener() {
       @Override
       public void onClick(View v) {
```

```
AlertDialog.Builder alerta = new AlertDialog.Builder(MainActivity.this);
    alerta.setTitle("Aviso");
    alerta.setMessage("Desea Cerrar la Aplicación");
    alerta.setIcon(android.R.drawable.ic_dialog_alert);
    alerta.setCancelable(false);
    alerta.setPositiveButton("Si", new DialogInterface.OnClickListener() {
      @Override
      public void onClick(DialogInterface dialog, int which) {
         System.exit(0);
      }
    });
    alerta.setNegativeButton("No", new DialogInterface.OnClickListener() {
      @Override
      public void onClick(DialogInterface dialog, int which) {
      }
    });
    alerta.show();
  }
});
```

Taller 9: Estructructiras de Control Alternativas "swich" (manejo de radiobuttons)

#### REQUERIMIENTOS

- ✓ Crear un Proyecto "Empty Activity" (Lollipod 5.0)
- ✓ Insertar los siguientes componentes:
  - 5 TextView (labels)
  - 2 plainText ( edit tex)
  - $\circ \quad 1\,GroupRadio$
  - o 4 Radio Buttons
  - o 2 Buttons
- ✓ Implementar un programa que permita realizar las operaciones indicadas, seleccionada desde los RadioButtons.
- ✓ Explicar y conocer el uso del componente RadioButtons
- ✓ Hacer énfasis en las estructuras de control-alternativas
- ✓ Usar avisos o mensajes de alerta para controlar errores.
- ✓ Agregar un AVD (Virtual Device) para correr la app móvil (optimo)
- ✓ Compilar y Revisar Errores.

| S                                    |                             |
|--------------------------------------|-----------------------------|
| Taller09                             |                             |
| (                                    | OPERACIONES                 |
| Valor 1:                             |                             |
| #.#                                  |                             |
| Valor 2:                             |                             |
| #.#                                  |                             |
| Marque la                            | a Operación_                |
| ○ Sum<br>○ Rest<br>○ Mult<br>○ Divis | a<br>a<br>iplicación<br>ión |
| C                                    | ALCULAR                     |
| Result                               | ado:                        |
|                                      | RESET                       |
|                                      |                             |
|                                      |                             |
|                                      |                             |
|                                      |                             |

PROCEDIMIENTO

IMPORTANTE

//poner los componentes indicados Agregar primero el RadioGroup y dentro los RadioButton Al RadioGroup hay q ponerle un ID manual

#### Declarar variables propias

Button btn1,btn2; EditText txt1,txt2; TextView lbl1,lbl2,lbl3,lbl4,lblrespuesta; RadioButton rbtn1, rbtn2, rbtn3, rbtn4; RadioGroup rbng1; int op;

#### @Override

#### Asociar variables a componentes gráficos

//titulo

getSupportActionBar().setTitle("ESTRUCTURA DE CONTROL - IF");

#### //LOGICA VS GRAFICA

btn1 = (Button) findViewByld(R.id.button); btn2 = (Button) findViewByld(R.id.button2);

txt1 = (EditText) findViewById(R.id.editTextTextPersonName); txt2 = (EditText) findViewById(R.id.editTextTextPersonName2);

lbl1= (TextView) findViewById(R.id. textView); lbl2= (TextView) findViewById(R.id. textView2); lbl3= (TextView) findViewById(R.id. textView5); lbl4= (TextView) findViewById(R.id. textView3); lblrespuesta = (TextView) findViewById(R.id. textView4);

rbtn1 = (RadioButton) findViewById(R.id. radioButton); rbtn2 = (RadioButton) findViewById(R.id. radioButton2); rbtn3 = (RadioButton) findViewById(R.id. radioButton3); rbtn4 = (RadioButton) findViewById(R.id. radioButton4);

rbng1 = (RadioGroup) findViewById(R.id.rg);

```
txt1.requestFocus();
  btn2.setEnabled(false);
 rbng1 = (RadioGroup) findViewById(R.id.rg);
//no olvidar los inicios por defecto de algunos componentes
Implementacion con los eventos setOnClickListener(new View setOnClickListener).....
CLICK RadioButton ********Capturar el click en los radioButons
rbtn1.setOnClickListener(new View.OnClickListener() {
  @Override
  public void onClick(View v) {
    op=1;
   // Toast.makeText(getApplicationContext(),"Op ="+ op, Toast.LENGTH_SHORT).show();
  }
});
rbtn2.setOnClickListener(new View.OnClickListener() {
  @Override
  public void onClick(View v) {
    op=2;
    //Toast.makeText(getApplicationContext(),"Op ="+ op, Toast.LENGTH_SHORT).show();
  }
});
rbtn3.setOnClickListener(new View.OnClickListener() {
  @Override
  public void onClick(View v) {
    op=3;
    //Toast.makeText(getApplicationContext(),"Op ="+ op, Toast.LENGTH_SHORT).show();
  }
});
rbtn4.setOnClickListener(new View.OnClickListener() {
  @Override
  public void onClick(View v) {
    op=4;
    //Toast.makeText(getApplicationContext(),"Op ="+ op, Toast.LENGTH_SHORT).show();
  }
```

```
});
BOTON 1
btn1.setOnClickListener(new View.OnClickListener() {
  @Override
  public void onClick(View v) {
   if(txt1.getText().toString().isEmpty() || txt2.getText().toString().isEmpty())
    {
      Toast.makeText(getApplicationContext(), "Existen Campos Vacios", Toast.LENGTH_SHORT).show();
    }
    else {
      float num1 = Float.parseFloat(txt1.getText().toString());
      float num2 = Float.parseFloat(txt2.getText().toString());
      switch (op) {
        case 1: {
           float r = num1+num2;
           lblrespuesta.setText("Resultado: "+ r);
           txt1.setEnabled(false);
           txt2.setEnabled(false);
           btn1.setEnabled(false);
           btn2.setEnabled(true);
           rbtn1.setEnabled(false);
           rbtn2.setEnabled(false);
           rbtn3.setEnabled(false);
           rbtn4.setEnabled(false);
           break;
        }
        case 2: {
           float respueta= num1-num2;
           lblrespuesta.setText("Resultado: "+ respueta);
           txt1.setEnabled(false);
           txt2.setEnabled(false);
           btn1.setEnabled(false);
           btn2.setEnabled(true);
           rbtn1.setEnabled(false);
           rbtn2.setEnabled(false);
           rbtn3.setEnabled(false);
           rbtn4.setEnabled(false);
           break;
        }
        case 3: {
           float respueta=num1*num2;
           lblrespuesta.setText("Resultado: "+ respueta);
```

```
txt1.setEnabled(false);
          txt2.setEnabled(false);
          btn1.setEnabled(false);
           btn2.setEnabled(true);
           rbtn1.setEnabled(false);
           rbtn2.setEnabled(false);
           rbtn3.setEnabled(false);
           rbtn4.setEnabled(false);
          break;
        }
        case 4: {
          if( Float.parseFloat(txt2.getText().toString()) == 0.0 )
          {
             Toast.makeText(getApplicationContext(), "División para cero", Toast.LENGTH_SHORT).show();
             lblrespuesta.setText("Resultado: ");
          }
           else {
             float respueta = num1 / num2;
            lblrespuesta.setText("Resultado: " + respueta);
            txt1.setEnabled(false);
            txt2.setEnabled(false);
            btn1.setEnabled(false);
             btn2.setEnabled(true);
            rbtn1.setEnabled(false);
             rbtn2.setEnabled(false);
             rbtn3.setEnabled(false);
             rbtn4.setEnabled(false);
          }
          break;
        }
        default: {
          Toast.makeText(getApplicationContext(), "Escoja la Operación", Toast.LENGTH_SHORT).show();
           break;
        }
      }
    }
  }
});
BOTON 2 – limpiar
btn2.setOnClickListener(new View.OnClickListener() {
  @Override
  public void onClick(View v) {
     txt1.setText("");
     txt2.setText("");
     lblrespuesta.setText("Resultado:");
```

```
txt1.setEnabled(true);
    txt1.requestFocus();
    txt2.setEnabled(true);
    btn1.setEnabled(true);
    btn2.setEnabled(false);
    rbtn1.setEnabled(true);
    rbtn2.setEnabled(true);
    rbtn3.setEnabled(true);
    rbtn4.setEnabled(true);
    rbtn1.setChecked(false);
    rbtn2.setChecked(false);
    rbtn3.setChecked(false);
    rbtn4.setChecked(false);
    op=0;
  }
});
BOTON 2 – SALIR
//boton salir
    btnsalir.setOnClickListener(new View.OnClickListener() {
       @Override
      public void onClick(View v) {
        AlertDialog.Builder alerta = new AlertDialog.Builder(MainActivity.this);
         alerta.setTitle("Aviso");
        alerta.setMessage("Desea Cerrar la Aplicación");
         alerta.setIcon(android.R.drawable.ic_dialog_alert);
         alerta.setCancelable(false);
         alerta.setPositiveButton("Si", new DialogInterface.OnClickListener() {
           @Override
           public void onClick(DialogInterface dialog, int which) {
             System.exit(0);
           }
        });
         alerta.setNegativeButton("No", new DialogInterface.OnClickListener() {
           @Override
           public void onClick(DialogInterface dialog, int which) {
          }
        });
```

alerta.show(); } }); Taller 10: Estructutras de Control Repetitivas "for, while, do while" (manejo de checkbox)

| REQUERIMIENTOS |                                                                         |  |  |  |
|----------------|-------------------------------------------------------------------------|--|--|--|
| ✓              | Crear un Proyecto "Empty Activity" (Lollipod 5.0)                       |  |  |  |
| ✓              | Insertar los siguientes componentes:                                    |  |  |  |
|                | <ul> <li>8 TextView (labels)</li> </ul>                                 |  |  |  |
|                | <ul> <li>2 plainText ( edit tex)</li> </ul>                             |  |  |  |
|                | <ul> <li>4 CheckBox</li> </ul>                                          |  |  |  |
|                | o 2 Buttons                                                             |  |  |  |
| $\checkmark$   | Implementar un programa que permita realizar las operaciones indicadas, |  |  |  |
|                | seleccionada desde los CheckBox.                                        |  |  |  |
| $\checkmark$   | Explicar y conocer el uso del componente CheckBox                       |  |  |  |
| $\checkmark$   | <i>Hacer énfasis en las estructuras de control-repetitivas</i>          |  |  |  |
| $\checkmark$   | $\checkmark$ Usar avisos o mensajes de alerta para controlar errores.   |  |  |  |
| ✓              | Agregar un AVD (Virtual Device) para correr la app móvil (optimo)       |  |  |  |
| ✓              | Compilar y Revisar Errores.                                             |  |  |  |
|                |                                                                         |  |  |  |

| aller10         |       |
|-----------------|-------|
| CÁLCULOS        | ;     |
| Valor A:        |       |
| # entero        |       |
| Valor B:        |       |
| # entero        |       |
| OPERACION       | ES    |
| 🗆 Potencia: A^B | R:    |
| 🗆 Potencia: B^A | R:    |
| □ Factorial: A! | R:    |
| □ Factorial: B! | R:    |
|                 |       |
| CALCULAR        | RESET |
|                 |       |
|                 |       |

# PROCEDIMIENTO

#### IMPORTANTE

#### Declarar variables propias

\*\*\*\*\*\*//Crear variables propias

TextView lbl1,lbl2,lbl3,lbl4, lblresp1, lblresp2, lblresp3, lblresp4; Button btn1, btn2; EditText txt1, txt2; CheckBox chb1, chb2, chb3, chb4; @Override

#### Asociar variables a componentes gráficos

//titulo
getSupportActionBar().setTitle("ESTRUCTURA DE CONTROL - IF");

#### //LOGICA VS GRAFICA

lbl1 = (TextView) findViewById(R.id.textView); lbl2 = (TextView) findViewById(R.id.textView2); lbl3 = (TextView) findViewById(R.id.textView3); lbl4 = (TextView) findViewById(R.id.textView4); lblresp1 = (TextView) findViewById(R.id.textView5); lblresp2 = (TextView) findViewById(R.id.textView6); lblresp3 = (TextView) findViewById(R.id.textView7); lblresp4 = (TextView) findViewById(R.id.textView8);

btn1 = (Button) findViewByld(R.id.button); btn2 = (Button) findViewByld(R.id.button2);

txt1 = (EditText) findViewById(R.id.editTextTextPersonName); txt2 = (EditText) findViewById(R.id.editTextTextPersonName2);

chb1 = (CheckBox) findViewById(R.id.checkBox); chb2 = (CheckBox) findViewById(R.id.checkBox2); chb3 = (CheckBox) findViewById(R.id.checkBox3); chb4 = (CheckBox) findViewById(R.id.checkBox4);

//no olvidar los inicios por defecto de algunos componentes

Implementacion con los eventos setOnClickListener(new View setOnClickListener).....

```
BOTON 1
```

```
btn1.setOnClickListener(new View.OnClickListener() {
  @Override
  public void onClick(View v) {
    if (txt1.getText().toString().isEmpty() || txt2.getText().toString().isEmpty()) {
      Toast.makeText(getApplicationContext(), "Existen Campos Vacios",
Toast.LENGTH_SHORT).show();
    }
    else
    {
    if( chb1.isChecked())
    {
      ///// Exponente A:B
      int base, exponente;
      base = Integer.parseInt(txt1.getText().toString());
      exponente = Integer.parseInt(txt2.getText().toString());
      int acum1=1;
      for(int i=1; i<=exponente; i++)</pre>
      {
        acum1=acum1*base;
      }
      lblresp1.setText("R: "+acum1);
    }
    if( chb2.isChecked())
    {
      ///// Exponente B:A
      int base2, exponente2;
      base2 = Integer.parseInt(txt1.getText().toString());
      exponente2 = Integer.parseInt(txt2.getText().toString());
      int acum2=1;
      for(int i=1; i<=base2; i++)</pre>
      {
        acum2=acum2*exponente2;
      }
      lblresp2.setText("R: "+acum2);
```

```
if( chb3.isChecked())
    {
      ///// Factorial A
      int numero;
      numero = Integer.parseInt(txt1.getText().toString());
      int cont=1;
      int acum3=1;
      while(cont<= numero)</pre>
      {
        acum3 = acum3*cont;
        cont++;
      }
      lblresp3.setText("R: "+acum3);
    }
    if( chb4.isChecked())
    {
       //// Factorial b
      int numero2;
      numero2 = Integer.parseInt(txt2.getText().toString());
      int cont=1;
      int acum4=1;
      do
      {
        acum4 = acum4*cont;
        cont++;
      }
      while(cont<= numero2);</pre>
      lblresp4.setText("R: "+acum4);
    }
    if (chb1.isChecked()== false && chb2.isChecked()== false && chb3.isChecked()== false
&& chb4.isChecked()== false )
    {
      Toast.makeText(getApplicationContext(), "Marque Operación a realizar",
Toast.LENGTH_SHORT).show();
    }
```

```
}//fin primer if
  }
  });
BOTON 2 – limpiar
btn2.setOnClickListener(new View.OnClickListener() {
  @Override
  public void onClick(View v) {
    txt1.setText("");
    txt2.setText("");
    txt1.requestFocus();
    lblresp1.setText("R:");
    lblresp2.setText("R:");
    lblresp3.setText("R:");
    lblresp4.setText("R:");
    chb1.setChecked(false);
    chb2.setChecked(false);
    chb3.setChecked(false);
    chb4.setChecked(false);
 }
});
BOTON 2 – SALIR
//boton salir
    btnsalir.setOnClickListener(new View.OnClickListener() {
      @Override
      public void onClick(View v) {
         AlertDialog.Builder alerta = new AlertDialog.Builder(MainActivity.this);
         alerta.setTitle("Aviso");
         alerta.setMessage("Desea Cerrar la Aplicación");
         alerta.setIcon(android.R.drawable.ic_dialog_alert);
         alerta.setCancelable(false);
         alerta.setPositiveButton("Si", new DialogInterface.OnClickListener() {
           @Override
           public void onClick(DialogInterface dialog, int which) {
             System.exit(0);
```

```
}
});
alerta.setNegativeButton("No", new DialogInterface.OnClickListener() {
    @Override
    public void onClick(DialogInterface dialog, int which) {
    }
});
alerta.show();
}
```

#### Taller 11: Splash (Pantalla de Inicio)

#### REQUERIMIENTOS

- ✓ Crear un Proyecto "Empty Activity" (Lollipod 5.0)
- ✓ Crear +2 Activity(Layout)
- ✓ Insertar los siguientes componentes MainActivity1:
  - o 1 ImageView
  - 1 TextView (labels)

#### ✓ MainActivity2 :

- o 1 TextView (labels)
- o 1 Button Salir

 ✓ Implementar un aplicación que permite mostrar un splash de bienvenida aproximadamente por 2 segundos y luego cargue la pantalla principal de la APP

- ✓ Agregar un AVD (Virtual Device) para correr la app móvil (optimo)
- ✓ Compilar y Revisar Errores.

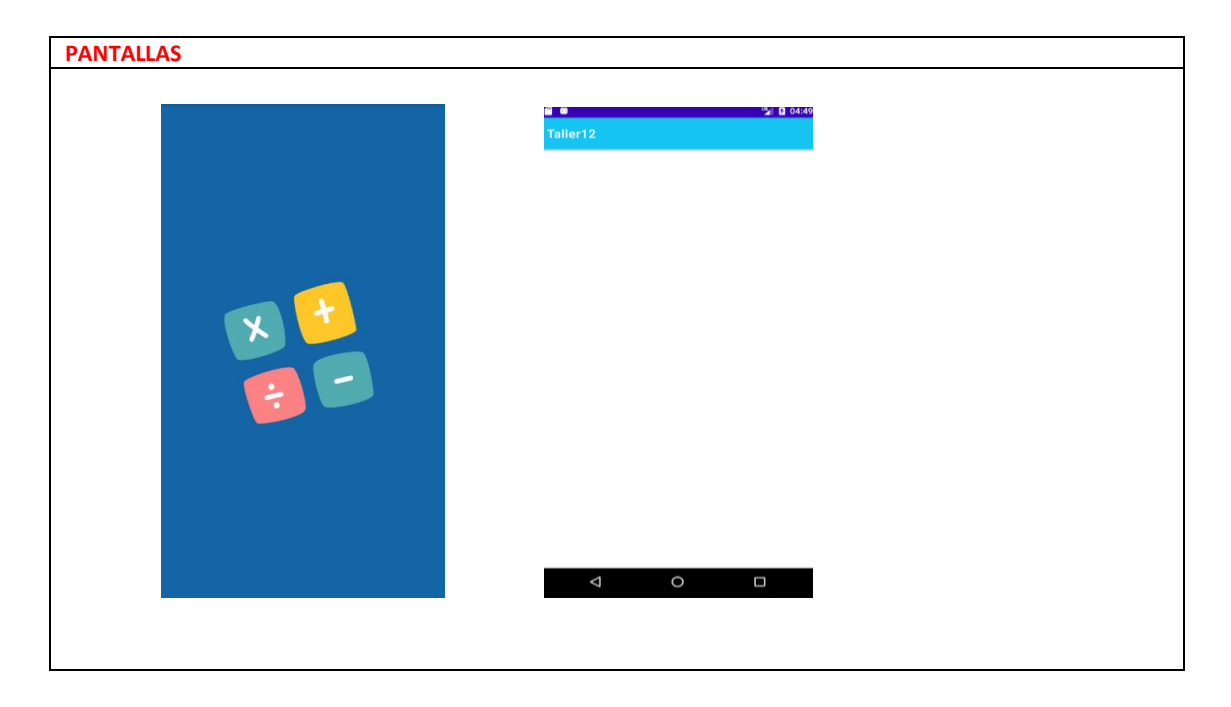

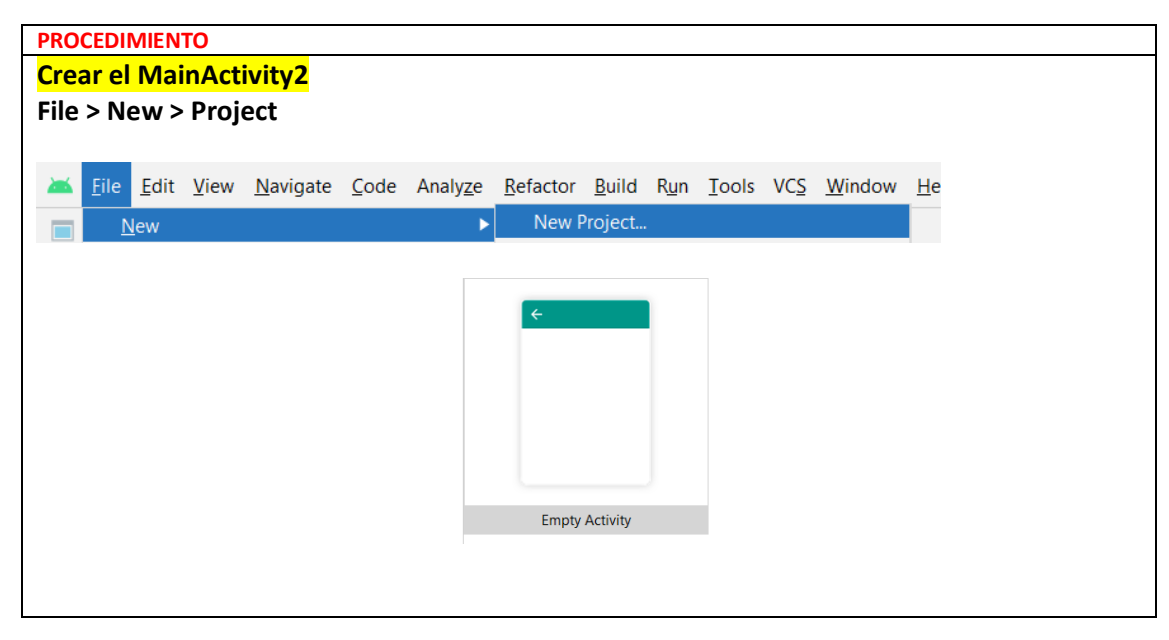

```
En MainAcitivty1
Declarar variables propias
_____
Asociar variables a componentes gráficos
@Override
  protected void onCreate(Bundle savedInstanceState) {
    super.onCreate(savedInstanceState);
    setContentView(R.layout.activity_main1);
 _____
//funcion para quitar Action Bar
    getSupportActionBar().hide;
//Evento para el Timer
    new Handler().postDelayed(new Runnable() {
      @Override
      public void run() {
        Intent menu = new Intent(MainActivity4.this, MainActivity.class);
        startActivity(menu);
        finish();
     }
   },2000);
/////IMPORTENTE///////
En el caso de que el Layout splash no sea el primer Activity se debe proseguir de la siguiente
manera:
   1. Entrar al archivo AndroidManifest.xml; buscar la activity con la que quiere arrancar
        la app (splash)
   2. Cortar el siguiente código que le corresponde a la MainActivity1
```

<intent-filter>

<action android:name="android.intent.action.MAIN" />

<category android:name="android.intent.category.LAUNCHER" /> </intent-filter>

1. Y colocarlo dentro de la *activity* con la que desea inciar

2. <activity android:name=".MainActivity<mark>4</mark>"> \*\*\*\*aqui\*\*\* </activity>

# Taller 12: Autenticación (Login y Password)

| REC                   | REQUERIMIENTOS                                                                                    |  |  |  |  |
|-----------------------|---------------------------------------------------------------------------------------------------|--|--|--|--|
| $\checkmark$          | ✓ Crear un Provecto "Empty Activity" (Lollinod 5.0)                                               |  |  |  |  |
|                       |                                                                                                   |  |  |  |  |
| v                     | Insertar los siguientes componentes <i>iniainactivity</i> :                                       |  |  |  |  |
|                       | <ul> <li>1 ImageView (Widgets)</li> </ul>                                                         |  |  |  |  |
|                       | <ul> <li>2 plainText ( edit tex)</li> </ul>                                                       |  |  |  |  |
|                       | <ul> <li>1 Buttons</li> </ul>                                                                     |  |  |  |  |
| $\checkmark$          | ✓ Crear MainActivity2 :                                                                           |  |  |  |  |
|                       | <ul> <li>1 TextView (labels)</li> </ul>                                                           |  |  |  |  |
| ✓                     | ✓ Implementar una aplicación que permita validar el ingreso con sus credenciales antes de ir a la |  |  |  |  |
|                       | pantalla principal.                                                                               |  |  |  |  |
| ✓                     | Explicar y conocer el propiedades de Barra de Acción                                              |  |  |  |  |
| ✓                     | Usar avisos o mensajes de alerta para controlar errores.                                          |  |  |  |  |
| ✓                     | Progamar el evento atrás de la barra de Navegación <                                              |  |  |  |  |
| <ul> <li>✓</li> </ul> | <ul> <li>Agregar un AVD (Virtual Device) para correr la app móvil (optimo)</li> </ul>             |  |  |  |  |
| ./                    | Conseillant Devices Frances                                                                       |  |  |  |  |

✓ Compilar y Revisar Errores.✓

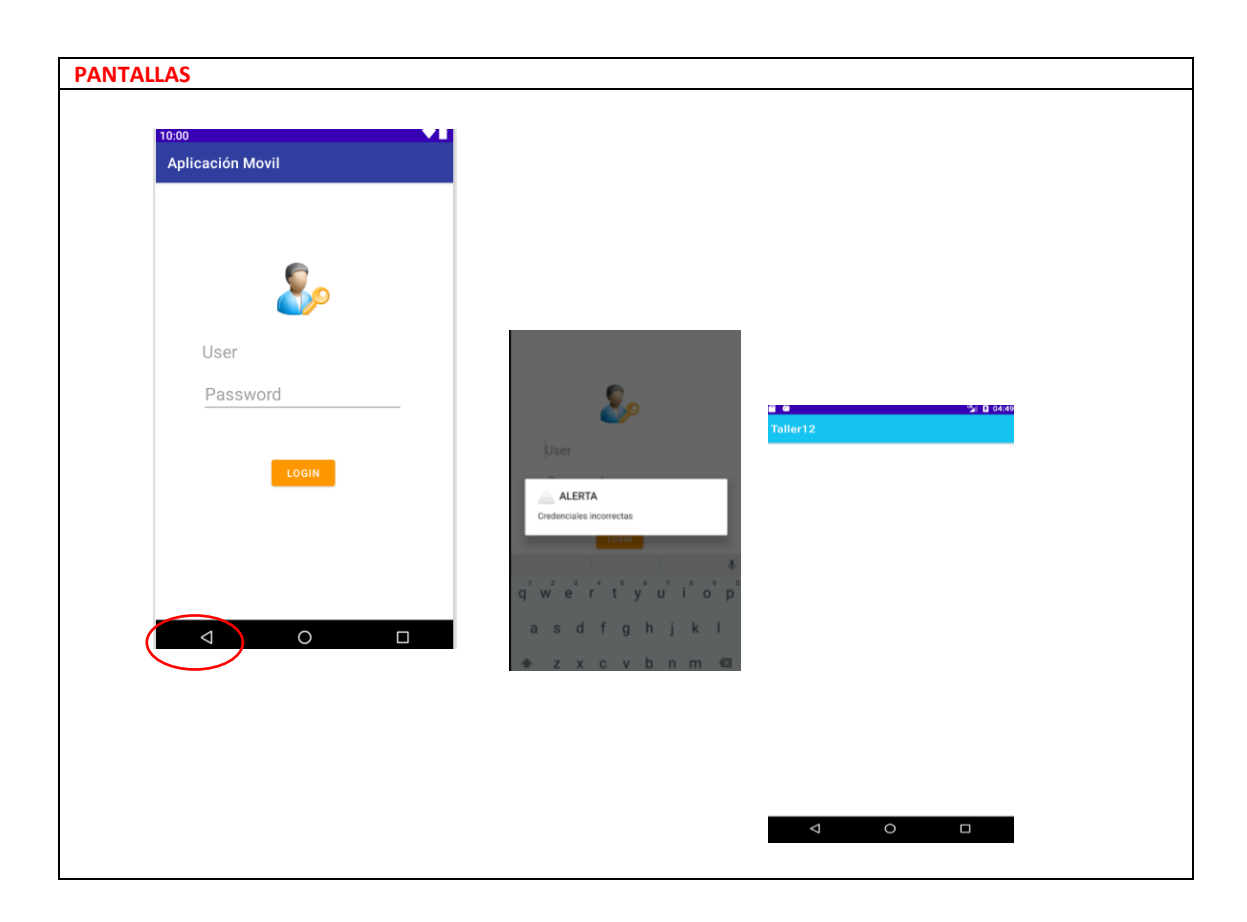

| MainActivity1 (Login)      |  |  |
|----------------------------|--|--|
|                            |  |  |
| Declarar variables propias |  |  |
|                            |  |  |
|                            |  |  |
|                            |  |  |
|                            |  |  |
|                            |  |  |
|                            |  |  |

```
Asociar variables a componentes gráficos
protected void onCreate(Bundle savedInstanceState) {
    super.onCreate(savedInstanceState);
    setContentView(R.layout.activity main2);
//ACCIONES PARA EL ACTION BAR
getSupportActionBar().setTitle(" ACCESO"); //titulo en la barra de acción
getSupportActionBar().setDisplayShowHomeEnabled(true); // opcional muestra icono
getSupportActionBar().setIcon(R.mipmap.ic_launcher);
                                                     //opcional muestra icono
//ver informacion CAMBIAR ICONO DE LA APLICACIÓN
//LOGICA VS GRAFICA
btn1 = (Button) findViewById(R.id.button);
txt1 = (EditText) findViewById(R.id.editTextTextPersonName);
txt2 = (EditText) findViewById(R.id.editTextTextPassword);
//programamos el boton de LOGIN, controlamos credenciales y mostramos Mensajes
informativos (antes de las 2 llaves }})
btn1.setOnClickListener(new View.OnClickListener() {
  @Override
  public void onClick(View v) {
    if((txt1.getText().toString().equals("user")) && (txt2.getText().toString().equals("123")))
    {
      Intent pantallamenu = new Intent(MainActivity.this, MainActivity2.class);
      startActivity(pantallamenu);
      finish();
    }
    else
    {
      AlertDialog.Builder alerta = new AlertDialog.Builder(MainActivity.this);
      alerta.setTitle("ALERTA");
      alerta.setMessage("Credenciales incorrectas")
           .setIcon(android.R.drawable.ic_dialog_alert);
      alerta.show();
      txt1.setText("");
      txt2.setText("");
      txt1.requestFocus();
    }
  }
});
```

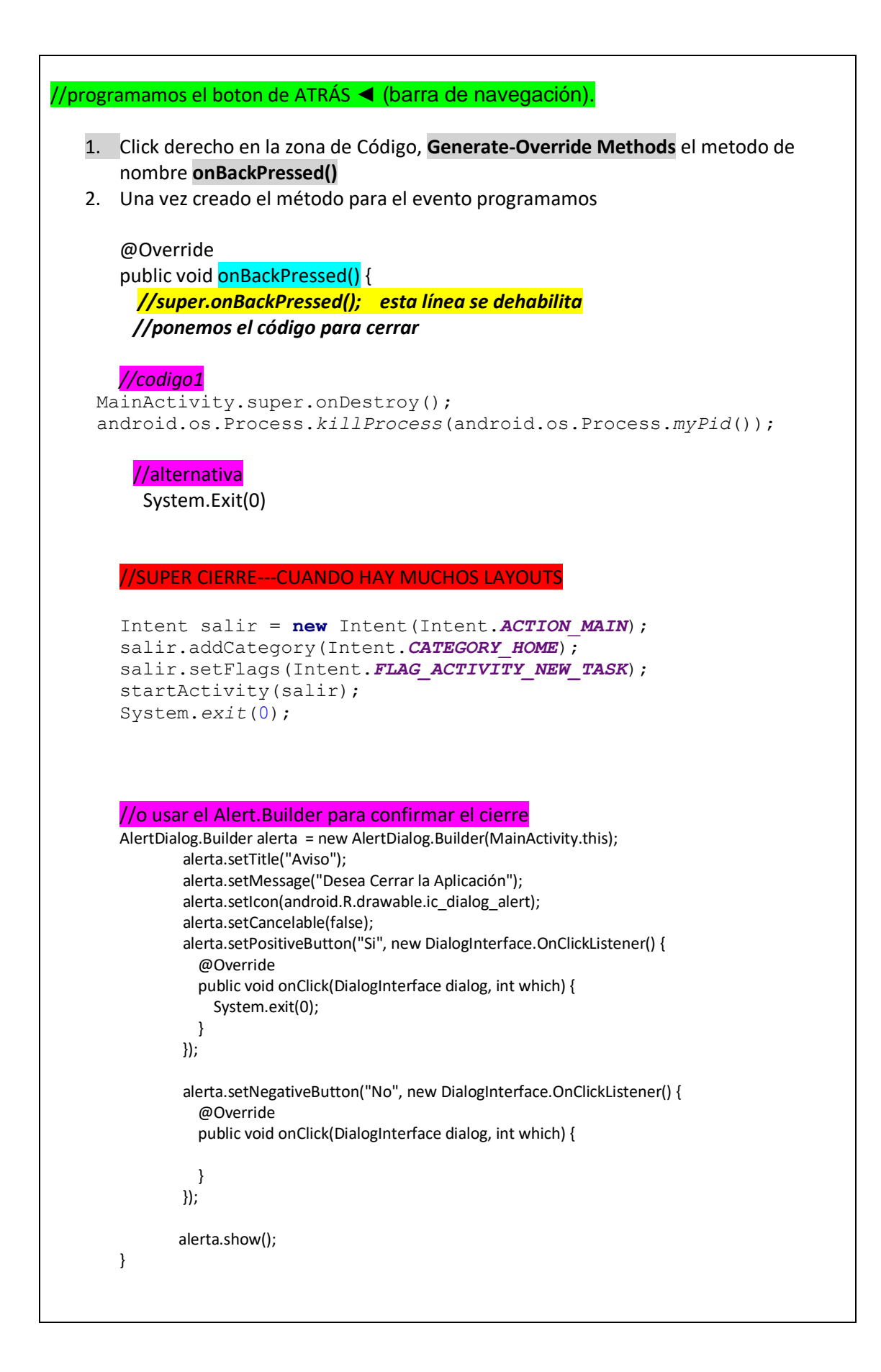

#### Taller 13: Uso de Varios Screen (Activity, Layout, pantallas)

| REQ          | REQUERIMIENTOS                                                                                    |  |  |  |  |
|--------------|---------------------------------------------------------------------------------------------------|--|--|--|--|
| $\checkmark$ | Crear un Proyecto "Empty Activity" (Lollipod 5.0)                                                 |  |  |  |  |
| $\checkmark$ | Insertar los siguientes componentes <i>MainActivity</i> :                                         |  |  |  |  |
|              | <ul> <li>2 TextView (labels)</li> </ul>                                                           |  |  |  |  |
|              | <ul> <li>2 plainText ( edit tex)</li> </ul>                                                       |  |  |  |  |
|              | o 4 Buttons                                                                                       |  |  |  |  |
| $\checkmark$ | Crear MainActivity2, MainActivity3, MainActivity4, MainActivity5:                                 |  |  |  |  |
|              | <ul> <li>2 TextView (labels)</li> </ul>                                                           |  |  |  |  |
|              | o 1 Buttons                                                                                       |  |  |  |  |
| ✓            | Implementar un programa que permita realizar las operaciones ; en pantallas diferentes (Activity) |  |  |  |  |
| $\checkmark$ | Explicar y conocer el manejo de Activity (ida/regreso)                                            |  |  |  |  |
| $\checkmark$ | Hacer énfasis en el manejo de eventos (botón ATRAS).                                              |  |  |  |  |
| $\checkmark$ | Pasos de valores entre Activitys.                                                                 |  |  |  |  |
| $\checkmark$ | Usar avisos o mensajes de alerta para controlar errores.                                          |  |  |  |  |

 ✓ Agregar un AVD (Virtual Device) para correr la app móvil (optimo) Compilar y Revisar Errores.

| PANTALLAS                                              |       |                                               |    |                                                                                                    |
|--------------------------------------------------------|-------|-----------------------------------------------|----|----------------------------------------------------------------------------------------------------|
| Taller11<br>Valor 1:<br>#.#<br>Valor 2:<br>#.#<br>SUMA | RESTA | and<br>S.O.<br>Water<br>a                     |    | terret terret terre |
|                                                        |       | Aviso<br>¿Desea Salir de la Aplicación?<br>NO | SI |                                                                                                    |

# PROCEDIMIENTO \*\*\*\*\*// Pantalla Principal MainActivity Poner los componentes requeridos \*\*\*\*\*//Crear los demás Activity File – New – Activity – Empty Activity Poner los componentes Necesario (2 Textview, 1 Button, Color de Background)

| <mark>*******// Cre</mark>                                           | ar variables propias en la <b>MainActivity</b>                                                                      |
|----------------------------------------------------------------------|----------------------------------------------------------------------------------------------------|
| Button btn1,btn2                                                     | !,btn3,btn4;                                                                                                    |
| TextView lbl1,lbl2                                                   | 2;                                                                                                    |
| EditText txt1,txt2                                                   | ;                                                                                                    |
| *********                                                            | // Asociar variables a los componentes MainActivity                                                                 |
| @Override                                                            |                                                                                                    |
| protected void                                                       | onCreate(Bundle savedInstanceState) {                                                                               |
| super.onCrea                                                         | te(savedInstanceState);                                                                                             |
| setContentVi                                                         | ew(R.layout.activity_main);                                                                                         |
| getSupportA                                                          | ctionBar.setTitle("MENU PRINCIPAL")                                                                                 |
| btn1 = (Butto                                                        | n) findViewById(R.id.button);                                                                                       |
| btn2 = (Butto                                                        | n) findViewById(R.id.button2);                                                                                      |
| btn3 = (Butto                                                        | n) findViewById(R.id.button3);                                                                                      |
| btn4 = (Butto                                                        | n) findViewById(R.id.button4);                                                                                      |
| lbl1 = (TextVi                                                       | ew) findViewById(R.id.textView5);                                                                                   |
| lbl2 = (TextVi                                                       | ew) findViewById(R.id.textView6);                                                                                   |
| txt1 = (EditTe<br>txt2 = (EditTe<br>txt1.setText('<br>txt2.setText(' | xt) findViewByld(R.id.editTextTextPersonName);<br>xt) findViewByld(R.id.editTextTextPersonName2);<br>''');<br>'''); |
| //Programar los<br>Y pasarle los va                                  | botones según la operación para que llame al Layout correspondiente<br>lores del MainActivity                       |
| //Boton1 SUMA                                                        | al Layout MainActivity2                                                                                             |
| btn1.setOnClickList                                                  | ener(new View.OnClickListener() {                                                                                   |
| @Override<br>public void onCli                                       | ck(View v) {                                                                                                    |
| if( txt1.getText                                                     | :().toString().isEmpty()    txt2.getText().toString().isEmpty())                                                    |
| {<br>Toast.make                                                      | <pre>Fext( getApplicationContext() ,"Existen Campos Vacio", Toast.LENGTH_SHORT).show()</pre>                        |
| }                                                                    |                                                                                                    |
| else<br>{                                                            |                                                                                                    |
| //Llamado a                                                          | a MainActivity2                                                                                                    |
| Intent panta                                                         | <pre>llasuma = new Intent(MainActivity.this, MainActivity2.class);</pre>                                            |
| <mark>//Paso de va</mark>                                            | lores al MainActivity2                                                                                              |
| pantallasu                                                           | <pre>ma.putExtra("prm1", txt1.getText().toString());</pre>                                                          |

```
//Inciar MainActivity2
        startActivity(pantallasuma);
      //Cerrar MainActivty Origen
       finish();
    }
  }
});
//Boton2 RESTA al Layout MainActivity3
btn2.setOnClickListener(new View.OnClickListener() {
  @Override
  public void onClick(View v) {
    if( txt1.getText().toString().isEmpty() || txt2.getText().toString().isEmpty())
    {
      Toast.makeText( getApplicationContext(), "Existen Campos Vacio",
Toast.LENGTH_SHORT).show();
    }
    else
    {
    Intent pantallaresta = new Intent(MainActivity.this, MainActivity3.class);
      pantallaresta.putExtra("prm1", txt1.getText().toString());
      pantallaresta.putExtra("prm2", txt2.getText().toString());
    startActivity(pantallaresta);
    finish();
    }
  }
});
//Boton3 MULTIPLICAR al Layout MainActivity4
btn3.setOnClickListener(new View.OnClickListener() {
  @Override
  public void onClick(View v) {
    if( txt1.getText().toString().isEmpty() || txt2.getText().toString().isEmpty())
    {
      Toast.makeText( getApplicationContext(),"Existen Campos Vacio",
Toast.LENGTH_SHORT).show();
    }
    else
    {
    Intent pantallamulti = new Intent(MainActivity.this, MainActivity4.class);
      pantallamulti.putExtra("prm1", txt1.getText().toString());
      pantallamulti.putExtra("prm2", txt2.getText().toString());
    startActivity(pantallamulti);
    finish();
    }
```

```
});
//Boton4 DIVIDIR al Layout MainActivity5
btn4.setOnClickListener(new View.OnClickListener() {
  @Override
  public void onClick(View v) {
    if( txt1.getText().toString().isEmpty() || txt2.getText().toString().isEmpty() ||
Float.parseFloat(txt2.getText().toString()) == 0.0)
    {
      Toast.makeText( getApplicationContext(), "Comprobar: Campos Vacios/Division para cero",
Toast.LENGTH SHORT).show();
    }
    else
    {
    Intent pantalladv = new Intent(MainActivity.this, MainActivity5.class);
      pantalladv.putExtra("prm1", txt1.getText().toString());
      pantalladv.putExtra("prm2", txt2.getText().toString());
    startActivity(pantalladv);
    finish();
    }
  }
});
MainActivity2 - "Suma"
MainActivity3 - "Resta"
MainActivity4 - "Multiplicación"
MainActivity5 - "División"
*******
*****Crear variables propias
Button btn1;
TextView respsuma;
****Asociar Variables a Componentes
btn1 = (Button) findViewById(R.id.button5);
respsuma = (TextView) findViewById(R.id.textView7);
*****Captura valores enviados desd la Activity Principal y realizar la operación
String num1 = getIntent().getStringExtra("prm1");
String num2 = getIntent().getStringExtra("prm2");
Evento OnCreate
float res = Float.parseFloat(num1) + Float.parseFloat(num2);
respsuma.setText(res + "");
```

```
REGRESAR AL LAYOUT ANTERIOR – METODO 1
******Programar el botón VOLVER de cada Layout
btn1.setOnClickListener(new View.OnClickListener() {
  @Override
  public void onClick(View v) {
    Intent pantallamenu = new Intent(MainActivity2.this, MainActivity.class);
    startActivity(pantallamenu);
   finish();
 }
});
REGRESAR AL LAYOUT ANTERIOR – METODO 2
******Programar el botón atrás ◀ barra de navegación
1. Click derecho en la zona de Código(parte final antes de las }}), Generate-Override Methods el metodo
de nombre onBackPressed()
2.Una vez creado el método para el evento programamos
@Override
public void onBackPressed() {
  Intent pantallamenu = new Intent(MainActivityX.this, MainActivityY.class);
    startActivity(pantallamenu);
   finish();
}
REGRESAR AL LAYOUT ANTERIOR – METODO 3
****** icono atrás en el <- ActionBar
OJO: QUITAR finish(); del código Intent.
En el archivo AndroidManifest.xml, dirigirse al activity en la que quieres programar el regreso(<-)
Poner el parámetro android:parentActivityName=".actividad a donde ir"
Ejemplo 2 al menu
<activity android:name=".MainActivity2"</pre>
<mark>android:parentActivityName=".MainActivity"</mark>></activity>
Ejemplo 3 al menu
<activity android:name=".MainActivity3"</pre>
<mark>android:parentActivityName=".MainActivity"</mark>></activity>
//SUPER CIERRE---CUANDO HAY MUCHOS LAYOUTS
        Intent salir = new Intent(Intent.ACTION MAIN);
        salir.addCategory(Intent.CATEGORY HOME);
        salir.setFlags(Intent.FLAG ACTIVITY NEW TASK);
        startActivity(salir);
        System.exit(0);
```

#### Taller 14: App Multimedia

| REQUERIMIENTOS |                                                                                                    |                                     |  |  |  |  |  |
|----------------|----------------------------------------------------------------------------------------------------|-------------------------------------|--|--|--|--|--|
| ✓              | Crear un Proyecto "Empty Activ                                                                           | ity" (Lollipod 5.0)                 |  |  |  |  |  |
| ✓              | Crear 3 Activity(Layout)                                                                                 |                                     |  |  |  |  |  |
| ✓              | Insertar los siguientes compone                                                                          | entes <i>MainActivity</i> :         |  |  |  |  |  |
|                | •                                                                                                    | 1 ScrollView (Containers)           |  |  |  |  |  |
|                | -                                                                                                    | ImageView                           |  |  |  |  |  |
|                | -                                                                                                    | 4 TextView (labels)                 |  |  |  |  |  |
|                | -                                                                                                    | 1Button                             |  |  |  |  |  |
|                | (por                                                                                                    | r cada película)                    |  |  |  |  |  |
| ✓              | MainActivity2 :                                                                                          |                                     |  |  |  |  |  |
|                | -                                                                                                    | ImageView                           |  |  |  |  |  |
|                | •                                                                                                    | 4 TextView (labels)                 |  |  |  |  |  |
|                | •                                                                                                    | 1 Switvh(commons)                   |  |  |  |  |  |
|                | •                                                                                                    | 1 Button                            |  |  |  |  |  |
| ✓              | MainActivity3 : (generar el layout lanscape)                                                             |                                     |  |  |  |  |  |
|                | •                                                                                                    | VideoView                           |  |  |  |  |  |
| ✓              | Implementar un aplicación que permite interactuar con contenido multimedia (imagen, texto, audio, video) |                                     |  |  |  |  |  |
| ✓              | Hacer énfasis en el manejo de eventos (botón ATRAS).                                                     |                                     |  |  |  |  |  |
| ✓              | Usar avisos o mensajes de aler                                                                           | ta para controlar errores.          |  |  |  |  |  |
| ✓              | Agregar un AVD (Virtual Device)                                                                          | ) para correr la app móvil (optimo) |  |  |  |  |  |
| ✓              | Compilar y Revisar Errores.                                                                              |                                     |  |  |  |  |  |

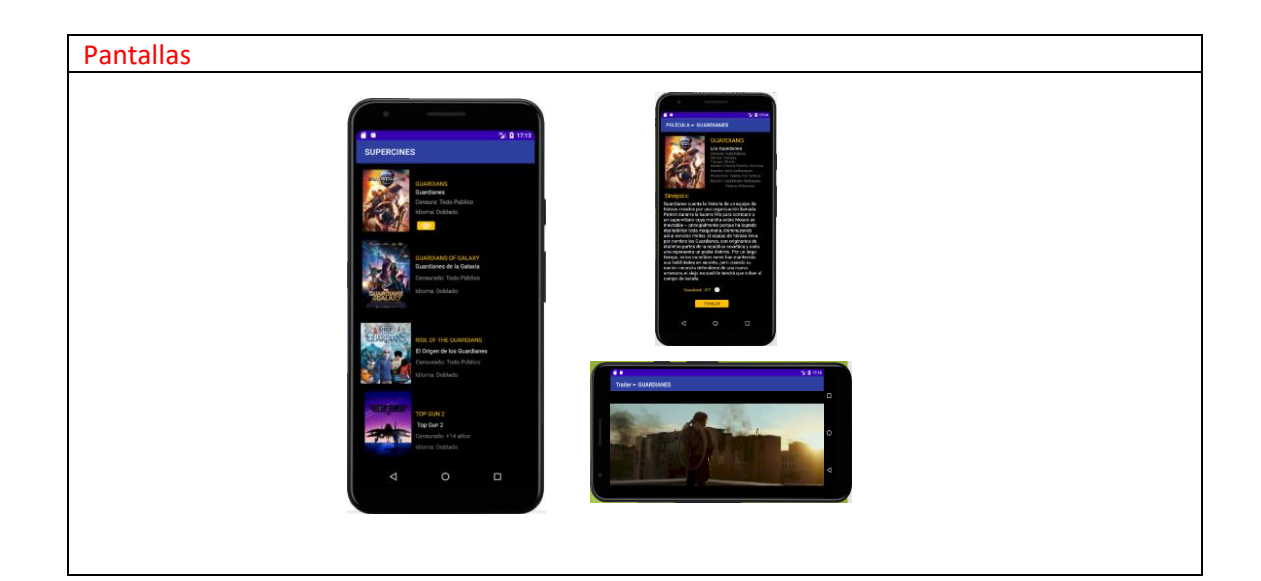

#### Procedimiento

//cambiar del titulo del action bar
getSupportActionBar().setTitle("Acceso");

Crear MainActivity 2, MainActivity 3

Files-New-Activity-Emty Activity

<mark>Sobre el MainActivity1</mark> Agregar el componente <mark>ScrollView</mark> (ocupar toda la pantalla)

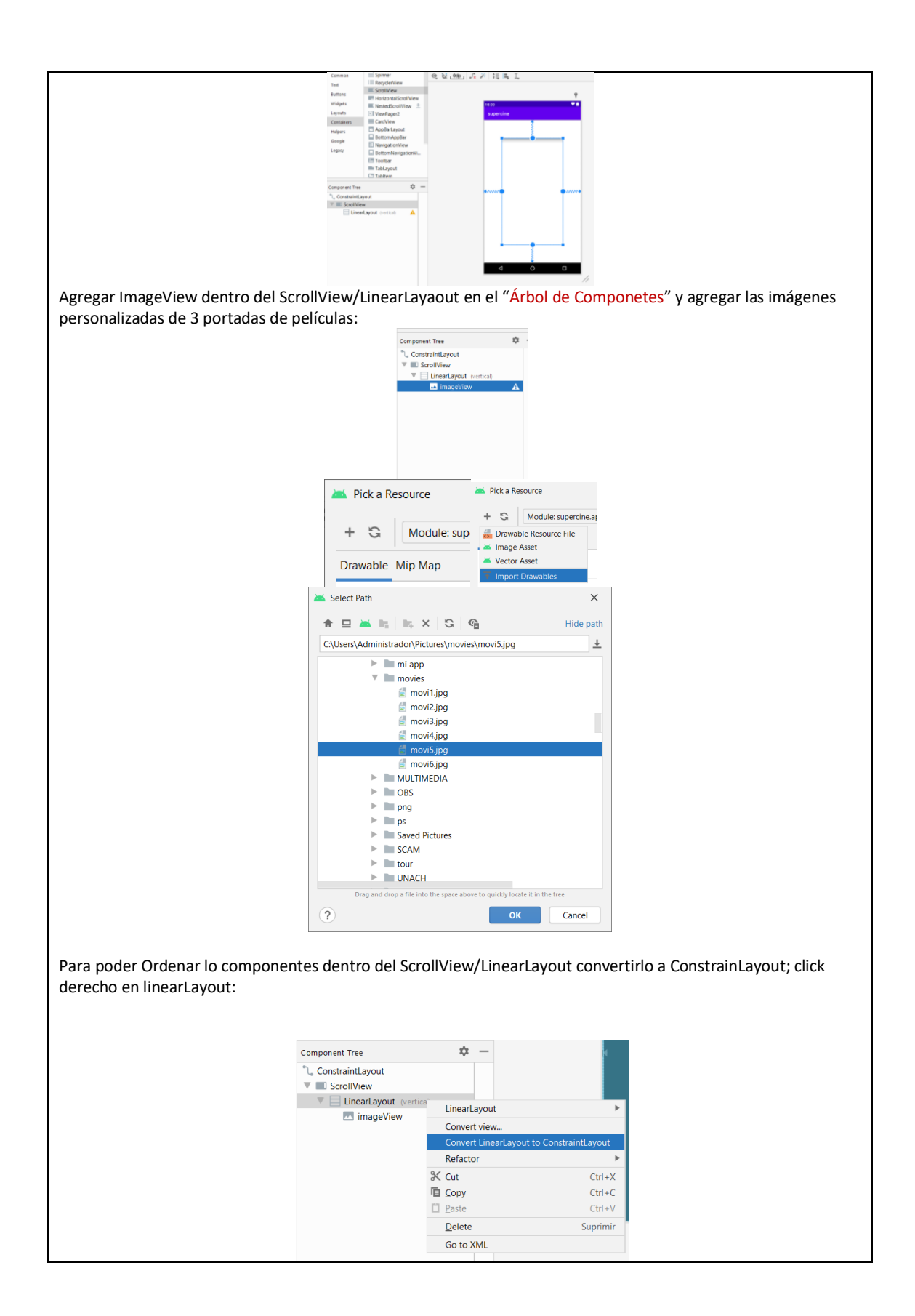

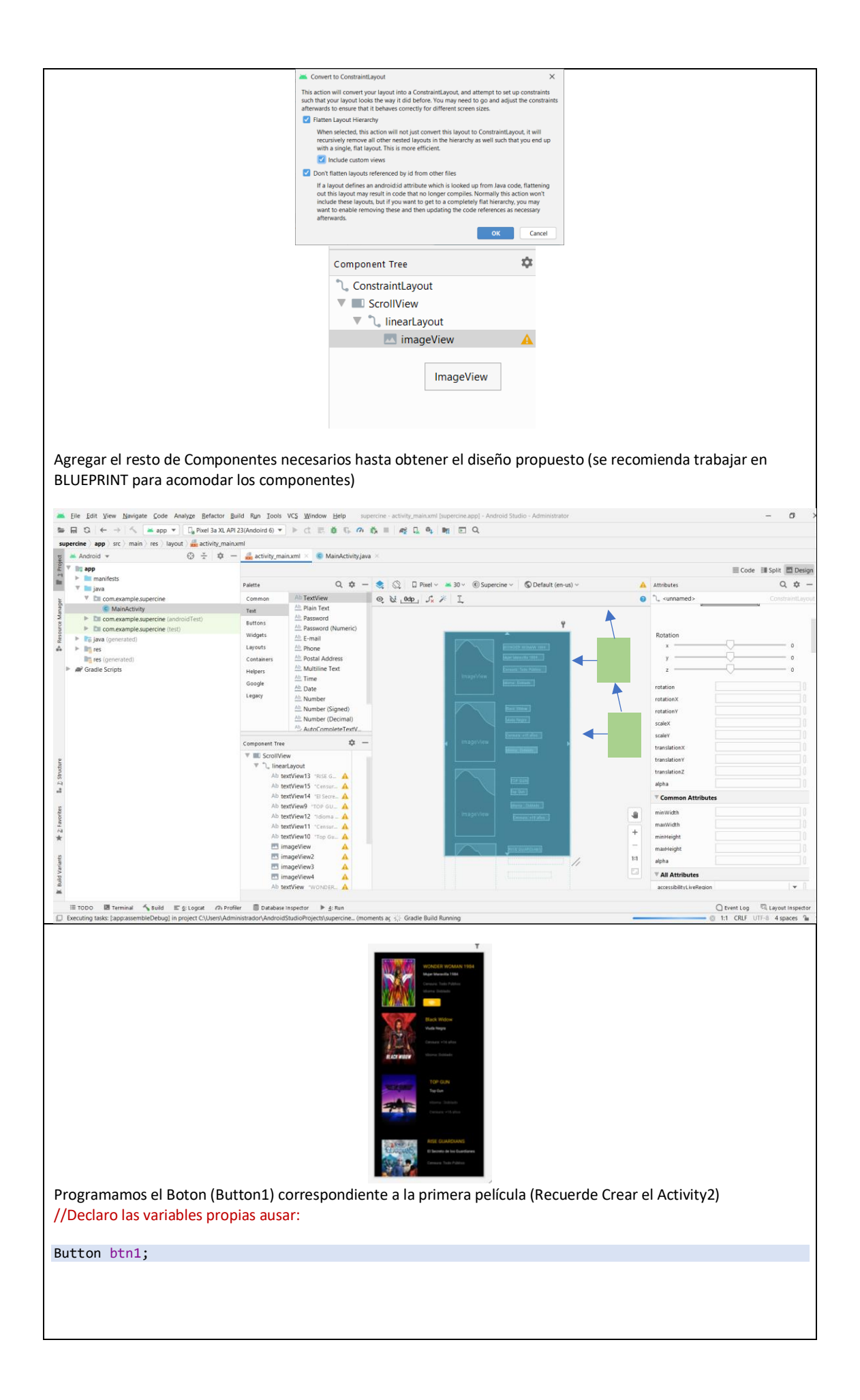

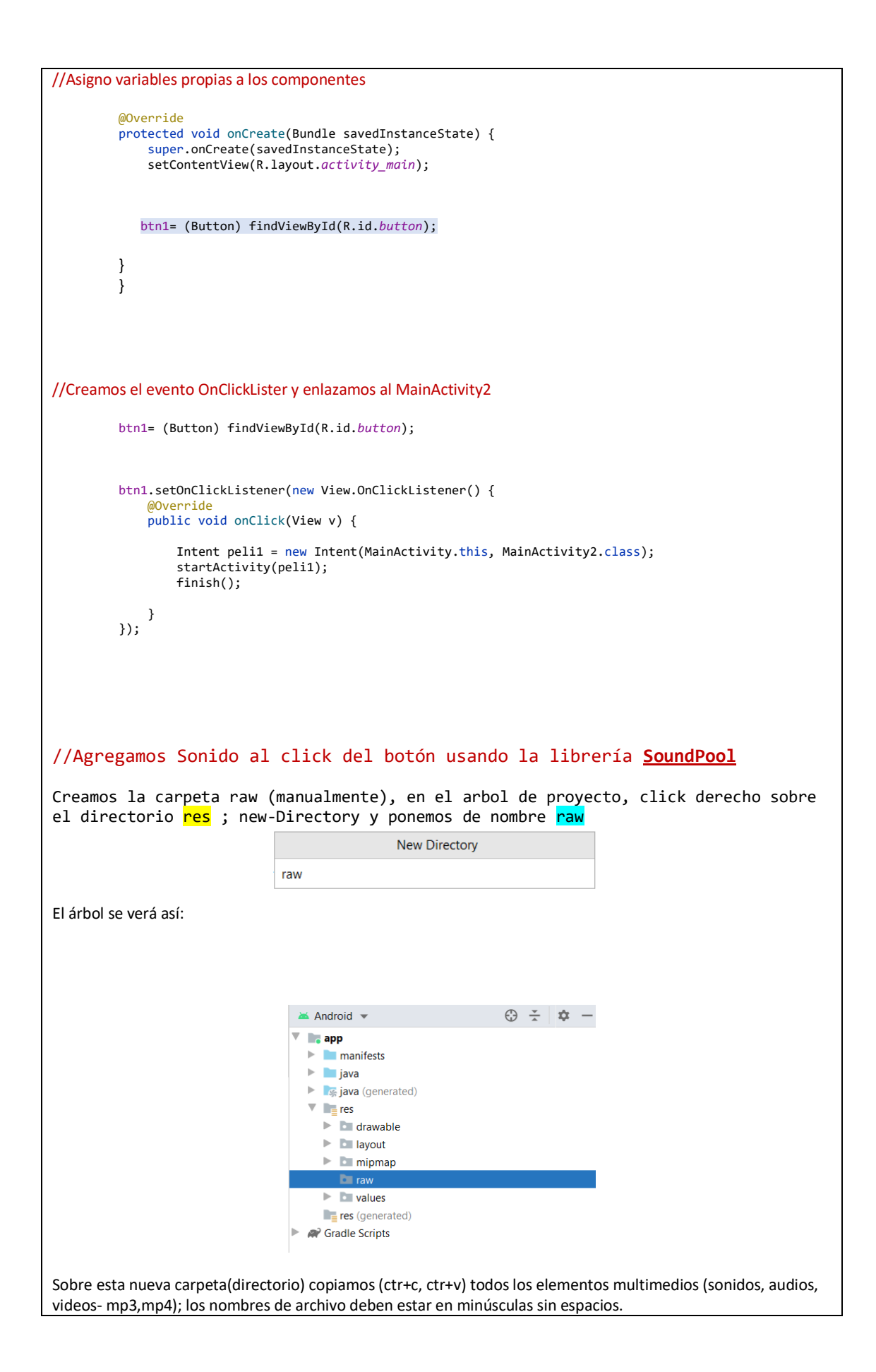

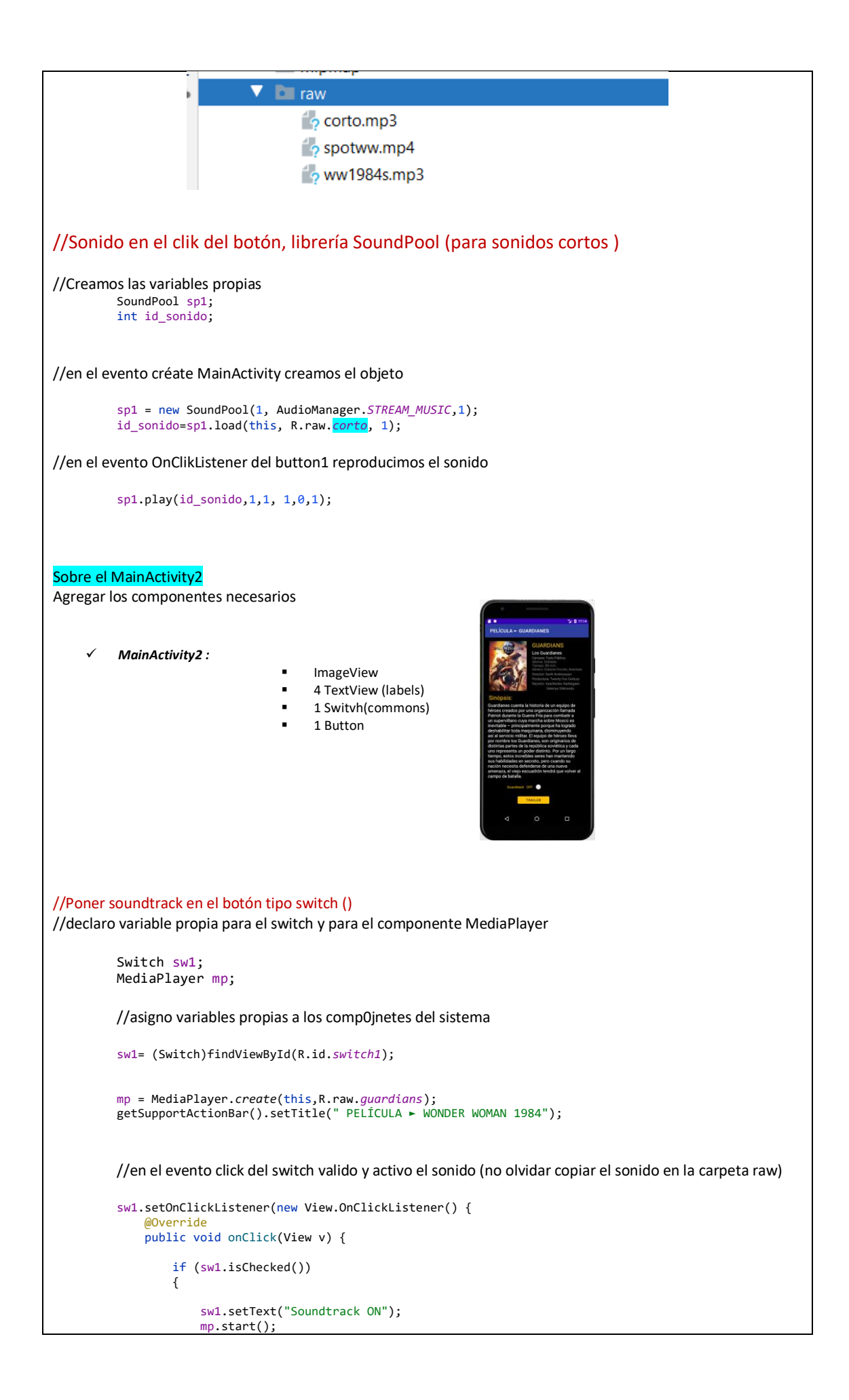

```
}
                 else
                 {
                     sw1.setText("Soundtrack OFF");
                     mp.pause();
                 }
        }
});
//creo la función del onBackPress para el botón de retroceder al layout anterior y pongo detener sonido(stop)
Click derecho, en el código, GENERATE-METHODS OVERRIDE – onBackPressed
         @Override
         public void onBackPressed() {
             //super.onBackPressed();
             mp.stop();
             Intent pantallamenu = new Intent(MainActivity2.this, MainActivity.class);
             startActivity(pantallamenu);
             finish();
         }
//programar el boton Trailer (llama al Activity3, no olvidar crearla) para mostrar video Trailer
// declaro variable propia
         Button btn2;
//Asigno variable al componente
         Btn2 = (Button) findViewById(R.id.button2);
//Programo el evento onClickListener
         btn2.setOnClickListener(new View.OnClickListener() {
             @Override
             public void onClick(View v) {
                 Intent trailer1 = new Intent(MainActivity2.this, MainActivity3.class);
                 startActivity(trailer1);
                 finish();
             }
         });
Sobre el MainActivity3 (no olvidar copiar el video mp4 al directorio raw)
//Agrego el componente VideoView , que ocupe toda el Layout
//Crear Varible propia del Componente VideoView
         VideoView videotrailer;
//En el Evento OnCreate() asigno la varible al componte, asigno path de video y agrego el controller
         getSupportActionBar().setTitle(" Trailer > WONDER WOMAN 1984");
```

| <pre>videotrailer = (VideoView) findViewById(R.id.videoView);</pre>                                                                                                    |
|----------------------------------------------------------------------------------------------------|
| <pre>videotrailer.setVideoURI(Uri.parse("android.resource://"+ getPackageName() + "/" + R.raw.spotww)); MediaController mc = new MediaController(this); videotrailer.setMediaController(mc); videotrailer.start();</pre>                                                                                                    |
| //programo el evento OnBackPressed                                                                                                    |
| <pre>@Override public void onBackPressed() {     //super.onBackPressed();     Intent peli1 = new Intent(MainActivity3.this, MainActivity2.class);     startActivity(peli1);     finish();</pre>                                                                                                    |
| }                                                                                                    |
| HABILITAR MODO LANSCAPE ACTIVITY3                                                                                                    |
| Estando en la Activity escojida, crear la Lanscape variation                                                                                                    |
| Image: Second Second Secon |
| Notaremos que ahora tenemos 2 layouts idénticos pero de diferente orientación                                                                                                    |
| Nos dirigimos al archivo xml llamado AndroidManifest.xml                                                                                                    |
| <u>File Edit View N</u> avigate <u>C</u> ode Analyze <u>R</u> efactor <u>B</u> uil                                                                                                    |
| $ \begin{array}{c c c c c c c c c c c c c c c c c c c $                                                                                                    |
| ש אמריכו אווי אווי אווי אווי אווי אווי אווי א                                                                                                    |
| The app                                                                                                    |
| Android Manifest xml                                                                                                    |
| a java                                                                                                    |
| Buscamos el <mark>Activity</mark> que queremos mostrar en modo Lanscape (horizontal) y agregamos un parámetro a la<br><mark>etiqueta</mark> correspondiente.                                                                                                    |
| <pre><activity android:name=".MainActivity3" android:screenorientation="landscape"></activity></pre>                                                                                                    |
| Nota: si quiere ocupar todo el ancho y alto del VideoView noner el las proniedades del componente:                                                                                                    |
| Layout_Height match_parent<br>Layout Width match parente                                                                                                    |

| layout_height          | match_parent    | - |
|------------------------|-----------------|---|
| ▶ layout_margin        | [?, ?, ?, ?, ?] |   |
| layout_width           | match_parent    | • |
| scrollbarDefaultDelayB | 400             |   |
|                        |                 |   |
|                        |                 |   |
|                        |                 |   |